# GEMEENTE ENSCHEDE

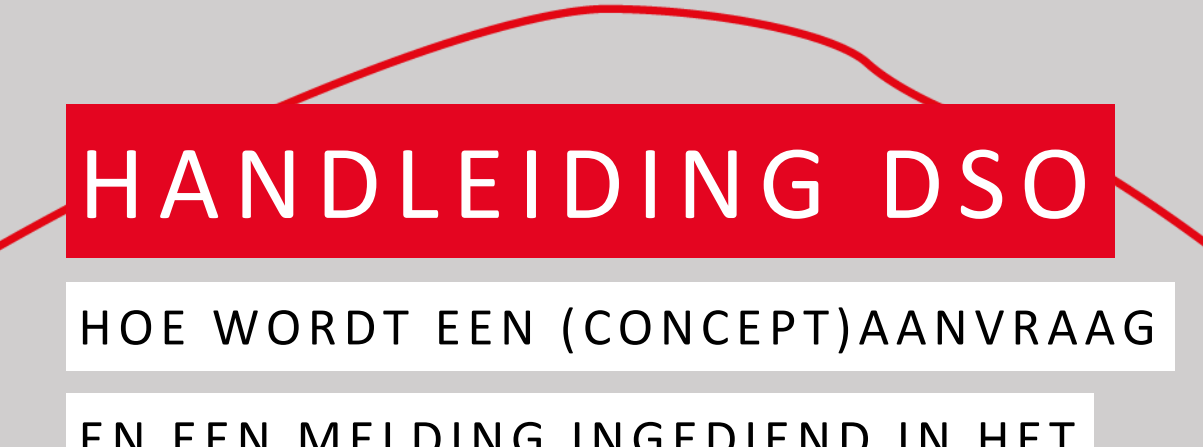

EN EEN MELDING INGEDIEND IN HET

DSO.

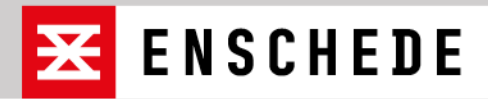

# Website Omgevingsloket: https://omgevingswet.overheid.nl

Hoe dien je een (concept)aanvraag of melding in?

Links onderaan kan je de: 'vergunning aanvragen of melding doen'. Klik op 'Aanvragen', zie de rode pijl.

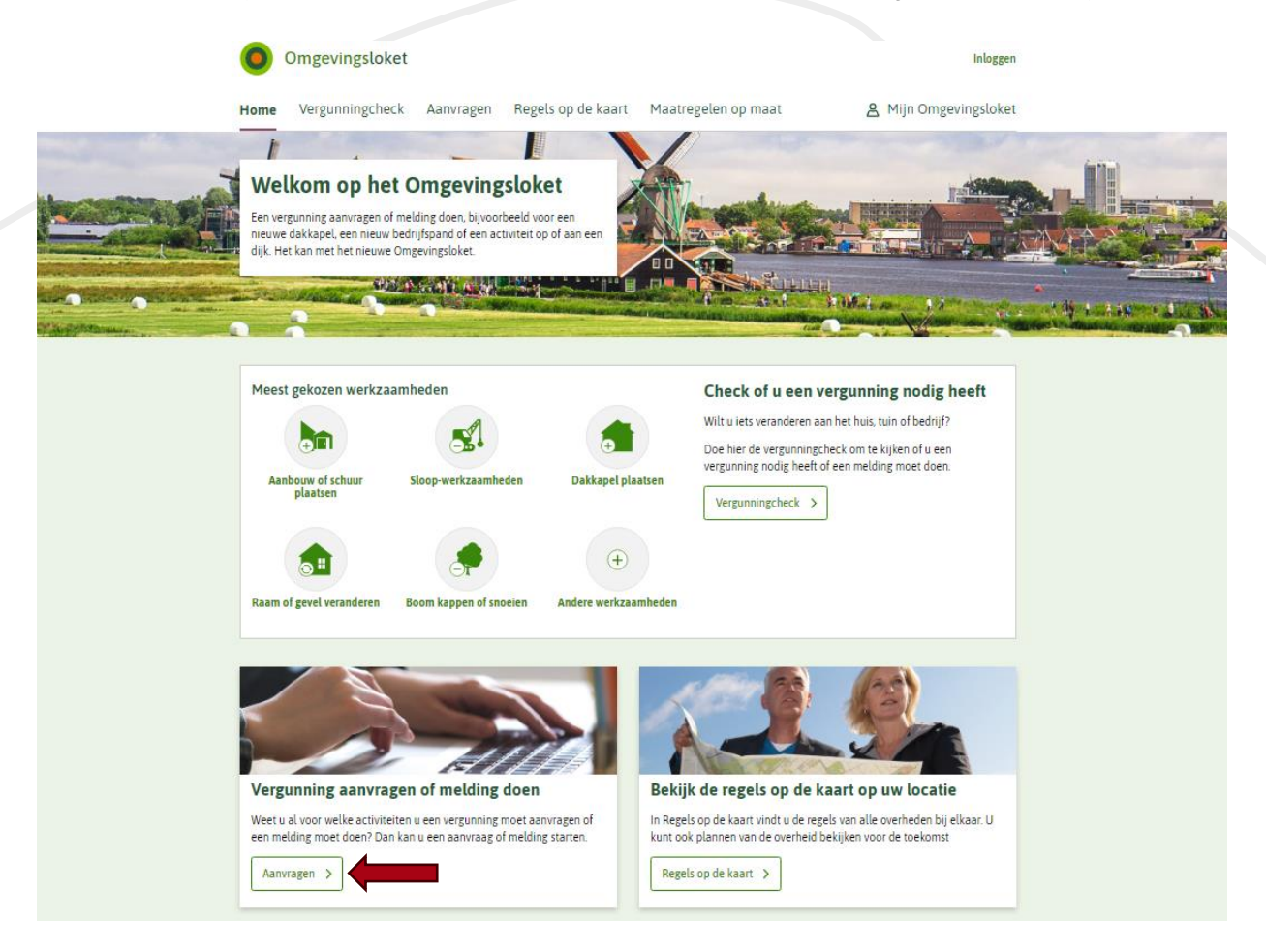

Start de aanvraag bij de rode pijl:

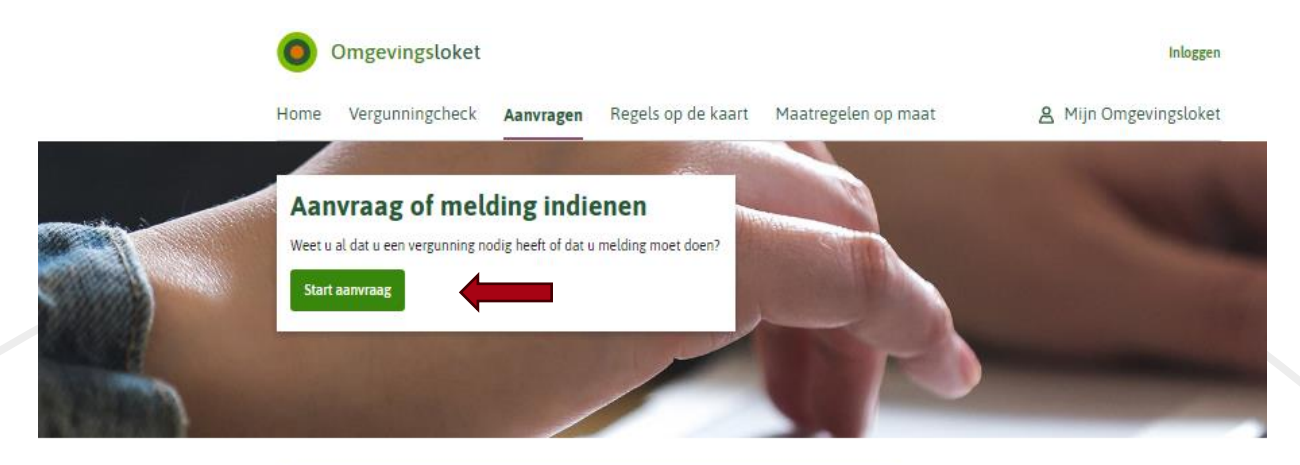

#### Vul uw aanvraag zo volledig mogelijk in

Voor uw aanvraag zijn er een paar verplichte vragen. Andere vragen zijn niet verplicht om te beantwoorden, maar wel belangrijk. Hoe meer vragen u invult, hoe kleiner de kans dat uw project vertraging oploopt.

#### Melding doen of informatie geven: doe dit op tijd

Gaat u een activiteit starten of veranderen en daarvoor een melding doen of informatie geven? Voor de meeste activiteiten moet dit **minimaal 4 weken** voordat u de activiteit start of verandert. Als er een <u>andere termijn</u> C<sup>o</sup> geldt, dan staat dat erbij in de stap "Vragen beantwoorden" of 'Documenten'.

#### Kosten

De kosten van een aanvraag zijn verschillend. Kijk op de website van uw gemeente, waterschap of provincie voor de precieze kosten.

#### Conceptverzoek

U kunt uw aanvraag indienen als conceptverzoek. Dit kunt u kiezen bij stap 7 'Verzoeken indienen'. Met deze optie wordt gecontroleerd of u de juiste informatie heeft ingevuld voordat u het verzoek definitief indient. Zo voorkomt u onnodige vertraging in de behandeling van het definitieve verzoek.

Heeft u vragen over uw aanvraag of project? Neem dan contact op met uw gemeente of waterschap.

Let op: kijk eerst op de website van uw gemeente of waterschap of er mogelijk kosten zijn verbonden aan een conceptverzoek.

#### Eerst de Vergunningcheck?

Weet u niet zeker voor welke activiteiten u een vergunning moet aanvragen? Doe dan eerst de Vergunningcheck. Als u die heeft gedaan, kunt u vanuit daar beginnen met uw aanvraag. Start de <u>Vergunningcheck</u>.

#### De stappen

#### Vragen?

Vragen over uw vergunning of melding? Neem contact op met uw gemeente of waterschap.

Vragen over hoe het Omgevingsloket werkt? Kijk in het <u>Helpcentrum</u>. Inloggen:

- Particulieren inloggen met: DigiD
- Organisaties inloggen met: EHerkenning
- Europese aanvrager inloggen met: eIDAS

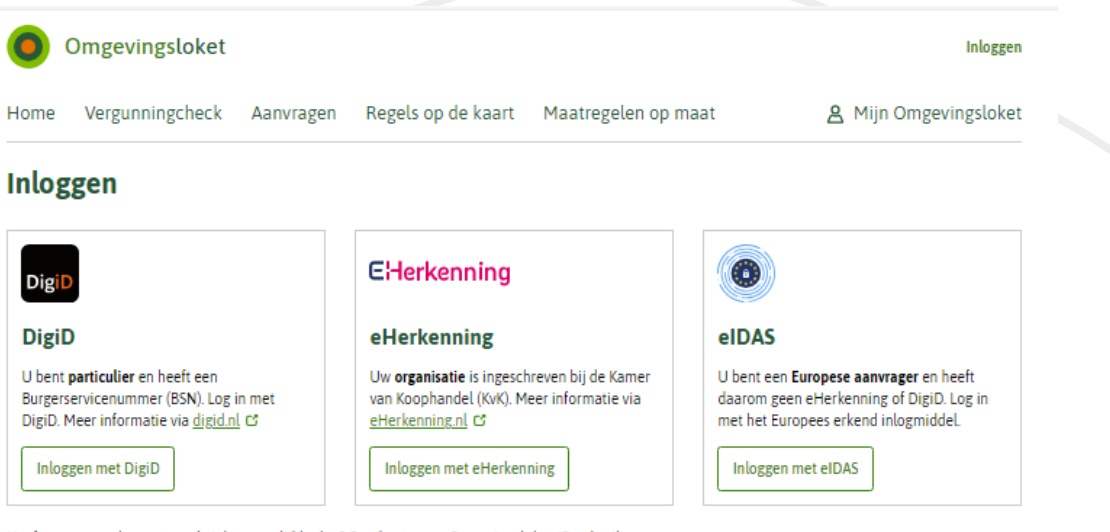

Heeft u geen van bovenstaande inlogmogelijkheden? Dan kunt u een Omgevingsloket-ID gebruiken. Ga naar inloggen met Omgevingsloket-ID.

Heeft u geen Omgevingsloket-ID? Vraag dan een Omgevingsloket-ID aan.

Na het inloggen komt onderstaand scherm, vul hier de naam van het project en een projectomschrijving invullen. Rechtsonder bij het groene vraagteken vind u specifieke informatie over deze pagina. Daarna de gegevens opslaan:

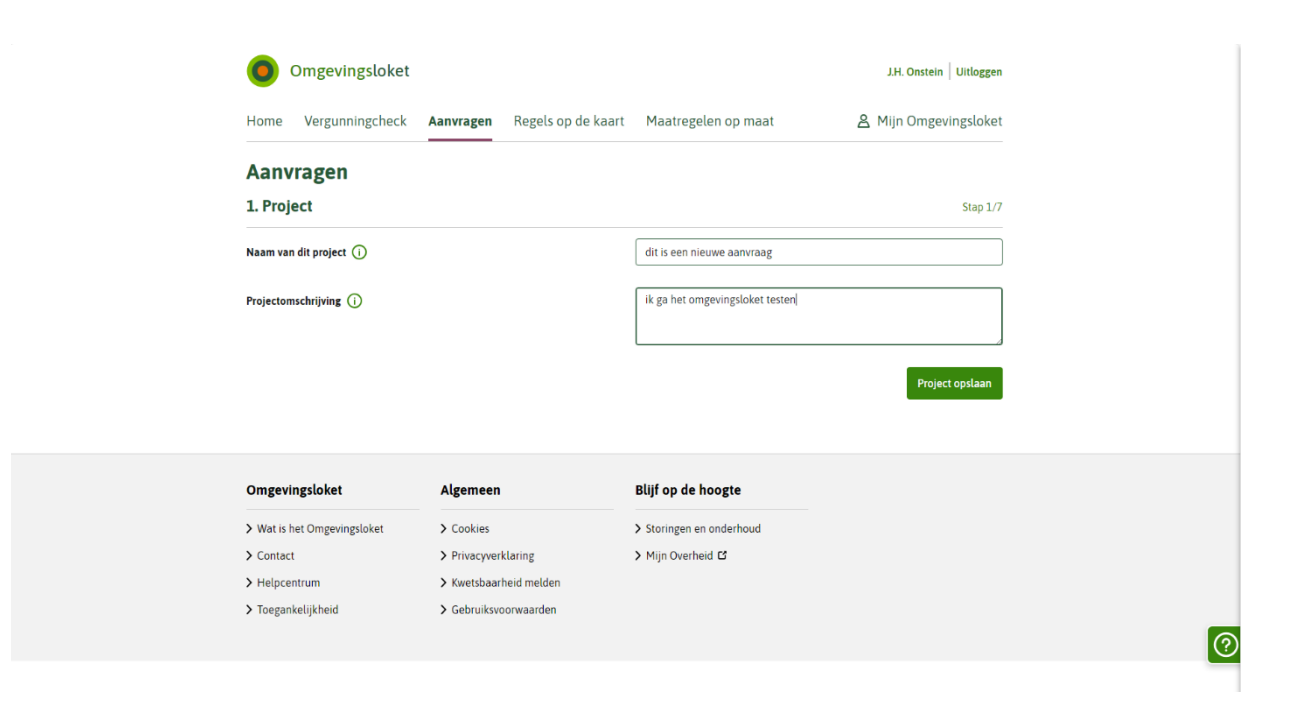

#### Volgende stap 1/7:

| Home       Vergunningcheck       Aanvragen       Regels op de kaart       Maatregelen op maat       Align Omgevingsloket         Aanvragen       J. Project       Step 1/7       Step 1/7         Image: The project is opgeslagen. U vindt uw project terug in Mijn Omgevingsloket.       Step 1/7       Step 1/7         Image: Uw project is opgeslagen. U vindt uw project terug in Mijn Omgevingsloket.       Image: Uw antwoorden en aanpassingen worden vanaf nu automatisch opgeslagen.       Image: Uw antwoorden en aanpassingen worden vanaf nu automatisch opgeslagen.         Naam van dit project Image: Image:                                                                                                    | Omgevingsloket                                                           |                                                 |                             |                                          | J.H. Onstein Uitloggen |
|----------------------------------------------------------------------------------------------------|--------------------------------------------------------------------------|-------------------------------------------------|-----------------------------|------------------------------------------|------------------------|
| Anvragen       Stp 1/2         I Project       Stp 1/2         I W project is opgeslagen. U vindt uw project terug in Mijn Omgevingsloket.       Image: Comparison of Comparison of Compar                                                                                              | Home Vergunningcheck                                                     | Aanvragen                                       | Regels op de kaart          | Maatregelen op maat                      | 名 Mijn Omgevingsloket  |
| 1. Project       Step 1.7 <ul> <li>W up noject is opgeslagen. U vindt uw project terug in 'Mijn Omgevingsloket'.</li> <li>U w antwoorden en aanpassingen worden vanaf nu automatisch opgeslagen.</li> </ul> <ul> <li>Maam van dit project ①</li> <li>dit is een nieuwe aanvraag</li> <li>ik ga het omgevingsloket testen</li> </ul> <ul> <li>Volgende stap</li> <li>Volgende stap</li> <li>Volgende stap</li> <li>Storingen en onderhoud</li> <li>Storingen en onderhoud</li> </ul>                                                                                                    | Aanvragen                                                                |                                                 |                             |                                          |                        |
| Wy project is opgeslagen. U vindt uw project terug in "Mijn Omgevingsloket".   Image: Constant is upperlimited by the project of the project of the projec | 1. Project                                                               |                                                 |                             |                                          | Stap 1/7               |
| Wantwoorden en aanpassingen worden vanaf nu automatisch opgeslagen.   Naam van dit project ① dit is een nieuwe aanvraag   Projectomschrijving ① ik ga het omgevingsloket testen   Volgende stap >     Volgende stap >     Volgende stap >     Volgende stap >     Storingen en onderhoud   > Contect   Privacyverklaring   > Min Overheid Gi                                                                                                    | Uw project is opgeslagen. U                                              | vindt uw project                                | terug in 'Mijn Omgevingslol | ket'.                                    |                        |
| Naam van dit project ①       dit is een nieuwe aanvraag         Projectomschrijving ①       ik ga het omgevingsloket testen         Volgende stap >         Omgevingsloket       Algemeen         Blijf op de hoogte         > Wat is het Omgevingsloket       > Cookies         > Storingen en onderhoud         > Contact       > Privacyverklaring                                                                                                    | Uw antwoorden en aanpassi                                                | ngen worden var                                 | naf nu automatisch opgesla  | gen.                                     |                        |
| Projectomschrijving ①       ik ga het omgevingsloket testen         Volgende stap >         Omgevingsloket       Algemeen       Blijf op de hoogte         > Wat is het Omgevingsloket       > Cookies       > Storingen en onderhoud         > Contact       > Privacyverklaring       > Mijn Overheid G                                                                                                    | Naam van dit project 🕠                                                   |                                                 |                             | dit is een nieuwe aanvraag               |                        |
| Omgevingsloket         Algemeen         Blijf op de hoogte           > Wat is het Omgevingsloket         > Cookies         > Storingen en onderhoud           > Contact         > Privacyverklaring         > Min Overheid G                                                                                                    | Projectomschrijving (j)                                                  |                                                 |                             | ik ga het omgevingsloket testen          |                        |
| Omgevingsloket     Algemeen     Blijf op de hoogte       > Wat is het Omgevingsloket     > Cookies     > Storingen en onderhoud       > Contact     > Privacyverklaring     > Mijn Overheid G                                                                                                    |                                                                          |                                                 |                             |                                          | Volgende stap 🗦        |
| Omgevingsloket         Algemeen         Blijf op de hoogte           > Wat is het Omgevingsloket         > Cookies         > Storingen en onderhoud           > Contact         > Privacyverklaring         > Mijn Overheid Cf                                                                                                    |                                                                          |                                                 |                             |                                          |                        |
| Wat is het Omgevingsloket     > Cookies     > Storingen en onderhoud       > Contact     > Privacyverklaring     > Mijn Overheid Cf                                                                                                    | Omgevingsloket                                                           | Algemeen                                        |                             | Blijf op de hoogte                       |                        |
|                                                                                                    | <ul> <li>&gt; Wat is het Omgevingsloket</li> <li>&gt; Contact</li> </ul> | <ul> <li>Cookies</li> <li>Privacyver</li> </ul> | klaring                     | Storingen en onderhoud     Mijn Overheid |                        |

Stap 2/7: bij deze stap moet de locatie aangegeven worden. Dit kan door het invullen van het adres of postcode en huisnummer of het kadastrale nummer of coördinaten. Als deze gegevens niet bekend zijn, kies dan de optie 'Teken een gebied op de kaart'. Hiervoor inzoomen op de betreffende locatie op de kaart en vervolgens, door het aanklikken van de locatie / perceel wordt de locatie weergegeven.

Voor deze handleiding hebben we gekozen voor de optie 'zoek op adres'

Voer het adres in waarop de aanvraag betrekking heeft, daarna klik op zoeken. Vervolgens verschijnt het kaartje met de locatie.

Rechtsonder bij het groene vraagteken vind u specifieke informatie over deze pagina.

| Omgevi           | ngsloket               |                                                                      |                                  | J.H. Onstein   Uitloggen                                                                                                    |
|------------------|------------------------|----------------------------------------------------------------------|----------------------------------|----------------------------------------------------------------------------------------------------|
| Home Vergun      | ningcheck Aanvrager    | Regels op de kaart                                                   | Maatregelen op maat              | A Mijn Omgevingsloket                                                                                                    |
| dit is een n     | ieuwe aanvraa          | g                                                                    |                                  |                                                                                                    |
| 2. Locatie       |                        |                                                                      |                                  | Stap 2/7                                                                                                    |
| Zoek op adres    | Postcode en huisnummer | Kadastraal nummer                                                    | Coördinaten                      |                                                                                                    |
| Adres            |                        |                                                                      |                                  |                                                                                                    |
| Q Hengelosestraa | at 51, 7514AD Enschede |                                                                      |                                  | × Zoeken                                                                                                    |
| Teken een ge     | bied op de kaar        | Valt een deel van uw pla<br>gebied 70 teken o<br>gebied op de kaart. | nnen butten het * Constantion Go | And Andrewson Andrewson Andre<br>Andrewson Andrewson Andrewson<br>Andrewson Andrewson Andrewson Andrewson Andrewson Andrewson Andrewson Andrewson Andrewson Andrewson Andrewson An<br>Andrewson Andrewson Andrewson Andrewson Andrewson Andrewson Andrewson Andrewson Andrewson Andrewson Andrewson An<br>Andrewson |
| < Vorige stap    |                        |                                                                      |                                  | Volgende stap                                                                                                    |

Stap 3/7: Vul nu in de zoekregel de activiteit in:

Dit is een lange lijst met zeer veel verschillende activiteiten. Hieronder, op pagina 7, enkele veel gebruikte activiteiten.

Rechtsonder bij het groene vraagteken vind u specifieke informatie over deze pagina.

Let op: de wetgever heeft een knip in de activiteiten aangebracht. U dient zelf te onderzoeken of u meerdere vergunningen moet aanvragen.

## Bijvoorbeeld:

Voor de bouw van een bouwwerk op uw perceel kan het zijn dat er een omgevingsvergunning bouw nodig is. Dit is een technische bouwtoets aan de bouwregels uit het Besluit bouwwerken leefomgeving (Bbl).

En daarnaast kan het zijn dat een omgevingsvergunning voor een omgevingsplanactiviteit nodig is. Dit is een toets aan het omgevingsplan (voorheen de bestemmingsplanregels en de welstandnota en de bouwverordening). Zie het voorbeeld op pagina 11 van deze handleiding.

In deze handleiding is als voorbeeld gekozen voor een activiteit die niet past in het omgevingsplan (Afwijken van regels in het omgevingsplan – Aanvraag vergunning)

| 0         | Omgevingsloket               |                          |                                     |                               | J.H. Onstein   Uitloggen |
|-----------|------------------------------|--------------------------|-------------------------------------|-------------------------------|--------------------------|
| Home      | Vergunningcheck              | Aanvragen                | Regels op de kaart                  | Maatregelen op maat           | 😤 Mijn Omgevingsloket    |
| dit is    | een nieuwe a                 | anvraag                  |                                     |                               |                          |
| 3. Kies   | activiteiten                 |                          |                                     |                               | Stap 3/7                 |
| Hulp nod  | ig bij het kiezen? Doe dan e | erst de <u>Vergunnir</u> | igcheck.                            |                               |                          |
| Mijn ac   | tiviteiten                   |                          |                                     |                               |                          |
| > UI      | heeft 1 activiteit gekozen   |                          |                                     |                               |                          |
|           |                              |                          |                                     |                               |                          |
| Zoek u    | w activiteiten               |                          |                                     |                               |                          |
| Q 0       | mgevingsplan                 |                          |                                     |                               | × Zoeken                 |
|           |                              |                          |                                     |                               |                          |
| Filters   |                              | Er zijn 9 activ          | iteiten gevonden voor 'omg          | evingsplan'                   |                          |
| Bestuursl | aag                          | Bouwa                    | ctiviteit (omgevingsplan) -         | Aanvraag vergunning           |                          |
| Gem       | eente (9)                    | Geme                     | ente                                |                               |                          |
| Toestemn  | ning<br>raag vergunning (7)  | Afwijk<br>Geme           | en van regels in het omgevi<br>ente | ngsplan - Aanvraag vergunning | $\oplus$                 |
|           | B B                          |                          |                                     |                               |                          |

# Lijst met te kiezen activiteiten:

| Bouwactiviteit (omgevingsplan) - Aanvraag vergunning<br>Gemeente                                                                       |
|----------------------------------------------------------------------------------------------------|
| Afwijken van regels in het omgevingsplan - Aanvraag vergunning     Gemeente                                                            |
| Boom kappen of houtopstand vellen - Aanvraag vergunning<br>Gemeente                                                                    |
| Werk, niet zijnde bouwwerk, of werkzaamheid uitvoeren - Aanvraag vergunning<br>Gemeente                                                |
| Bouwwerk slopen - Aanvraag vergunning<br>Gemeente                                                                                      |
| Grondwater, afkomstig van een sanering of ontwatering, lozen in het riool of op of in de bodem - Informatie<br>Gemeente                |
| Geluid veroorzaakt door activiteiten - Informatie<br>Gemeente                                                                          |
| Uitweg maken, hebben of veranderen of het gebruik daarvan veranderen - Aanvraag vergunning<br>Gemeente                                 |
| Handelsreclame maken of voeren - Aanvraag vergunning     Gemeente                                                                      |
| Kleinschalig graven (25 m3 of minder) in bodem met een kwaliteit boven de interventiewaarde<br>bodemkwaliteit - Informatie<br>Gemeente |

# Stap 3/7: Volgende stap:

Rechtsonder bij het groene vraagteken vind u specifieke informatie over deze pagina.

| Omgevingsloket                                  |                            |                          | J.H. Onstein Uitloggen |
|-------------------------------------------------|----------------------------|--------------------------|------------------------|
| Home Vergunningcheck Aanvrager                  | n Regels op de kaart       | Maatregelen op maat      | 名 Mijn Omgevingsloket  |
| dit is een nieuwe aanvraa                       | g                          |                          |                        |
| 3. Kies activiteiten - overzicht                |                            |                          | Stap 3/7               |
| Mijn activiteiten                               |                            |                          |                        |
| Afwijken van regels in het omgevingsplan - Aanv | raag vergunning (Gemeente) |                          | Ē                      |
| + Activiteit toevoegen                          |                            |                          |                        |
| < Vorige stap                                   |                            |                          | Volgende stap >        |
|                                                 |                            |                          |                        |
| Omgevingsloket Algeme                           | en                         | Blijf op de hoogte       |                        |
| > Wat is het Omgevingsloket > Cookies           | 5                          | > Storingen en onderhoud |                        |
| > Contact > Privacy                             | verklaring                 | > Mijn Overheid 🖸        |                        |
| > Helpcentrum > Kwetsb                          | aarheid melden             |                          |                        |
| > Toegankelijkheid > Gebruik                    | svoorwaarden               |                          |                        |

Stap 4/7: Vul zo uitgebreid mogelijk de vragenvelden in

Rechtsonder bij het groene vraagteken vind u specifieke informatie over deze pagina.

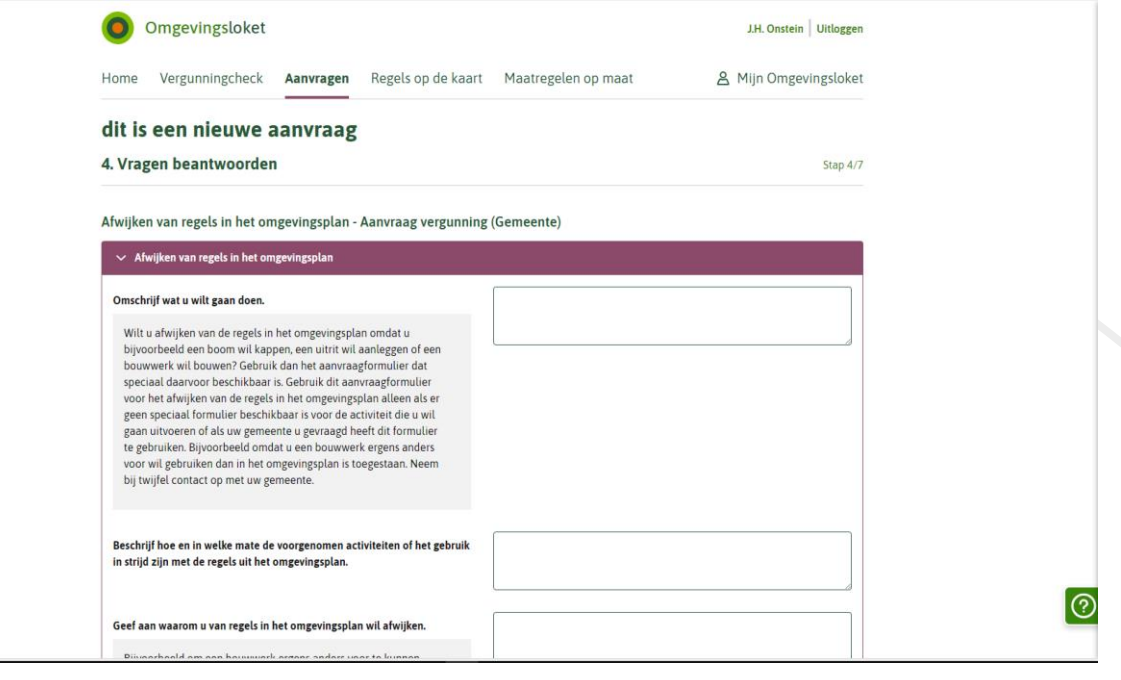

## Stap 4/7:

Rechtsonder bij het groene vraagteken vind u specifieke informatie over deze pagina.

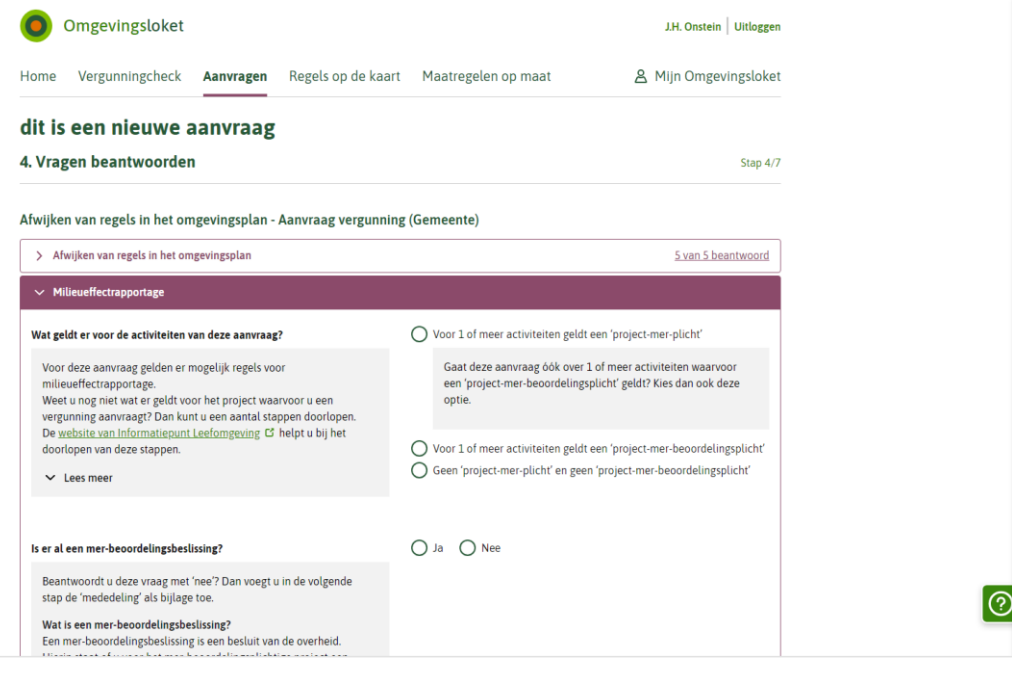

Stap 5/7: Bij dit scherm ziet u de bijlagen die eventueel bij de (concept)aanvraag ingediend moeten worden. Voeg nu documenten toe, dat kan b.v. zijn een plattegrondtekening op schaal van de bestaande situatie en de nieuwe situatie. Een uitgebreide omschrijving van het gewenste gebruik, alle informatie waarvan u vindt dat het van belang is bij de (concept)aanvraag.

Als u een conceptaanvraag wilt indienen zijn waarschijnlijk nog geen aanvullende onderzoeksrapporten nodig. Als de gemeente voornemens is mee te werken ontvangt u bericht over eventuele onderzoeksrapporten die bij de aanvraag omgevingsvergunning ingediend moeten worden.

Rechtsonder bij het groene vraagteken vind u specifieke informatie over deze pagina.

|                                                                               | Omgevingsloket                                                                                                    | J.H. Onstein Uitloggen                                 |  |  |  |  |  |
|-------------------------------------------------------------------------------|----------------------------------------------------------------------------------------------------|--------------------------------------------------------|--|--|--|--|--|
|                                                                               | Home Vergunningcheck Aanvragen Regels op de kaart Maatregelen op maat                                                                                                    | A Mijn Omgevingsloket                                  |  |  |  |  |  |
|                                                                               | dit is een nieuwe aanvraag                                                                                                    |                                                        |  |  |  |  |  |
|                                                                               | 5. Documenten                                                                                                    | Stap 5/7                                               |  |  |  |  |  |
|                                                                               | Uw aanvraag of melding is openbaar, net als eventuele documenten. Zorg er dus voor dat er geen vertrouwelijke informatie in<br>bekend mag worden. Denk bijvoorbeeld aan uw BSN, medische gegevens of financiële informatie die gevoelig is voor uw bed | n staat. Dat is informatie die niet<br>rijf.           |  |  |  |  |  |
|                                                                               | In sommige gevallen kunt u vragen of uw documenten vertrouwelijk kunnen worden behandeld. Dat kunt u doen door 'Vertrouwelijk' aan te vinken als u<br>documenten toevoegt.                                                                             |                                                        |  |  |  |  |  |
|                                                                               | Documenten mogen niet groter zijn dan 250MB per stuk. Let erop dat documenten een bepaald bestandsformaat moeten hebben.                                                                                                    |                                                        |  |  |  |  |  |
|                                                                               | Overzicht bestandsformaten                                                                                                    |                                                        |  |  |  |  |  |
|                                                                               | Afwijken van regels in het omgevingsplan - Aanvraag vergunning (Gemeente)                                                                                                    |                                                        |  |  |  |  |  |
|                                                                               | <ul> <li>Overige gegevens noodzakelijk voor toetsing aan het omgevingsplan</li> </ul>                                                                                                    |                                                        |  |  |  |  |  |
|                                                                               | Heeft de gemeente aangegeven dat u ook nog andere, dan hiervoor al gevraagde, gegevens moet aanleveren? Of wilt u zel<br>toevoegen? Voeg die dan hier toe als bijlage.                                                                                 | f nog andere gegevens                                  |  |  |  |  |  |
|                                                                               | + Document toevoegen                                                                                                    |                                                        |  |  |  |  |  |
|                                                                               |                                                                                                    | Volgende                                               |  |  |  |  |  |
|                                                                               | > Overzichtstekening nieuwe toestand                                                                                                    |                                                        |  |  |  |  |  |
|                                                                               | > Rapport archeologische waarde                                                                                                    |                                                        |  |  |  |  |  |
| i                                                                             |                                                                                                    |                                                        |  |  |  |  |  |
| Welke gegevens moet u in o                                                    | le 'mededeling' opnemen?                                                                                                    |                                                        |  |  |  |  |  |
| In de 'mededeling' moet u i                                                   | n elk geval de volgende gegevens opnemen:                                                                                                    |                                                        |  |  |  |  |  |
| <ul> <li>beschrijving van het pro</li> <li>beschrijving van de mog</li> </ul> | ject: fysieke kenmerken en locatie<br>yelijk aanzienlijke effecten van het project op het milieu                                                                                                    |                                                        |  |  |  |  |  |
| U mag in de 'mededeling' o<br>milieu beperkt of voorkomt                      | ok de voorgenomen maatregelen opnemen. Het gaat dan om de maatregelen w<br>. Deze maatregelen neemt de overheid dan mee in de mer-beoordelingsbeslissi                                                                                                 | vaarmee u mogelijk aanzienlijke effecten op het<br>ng. |  |  |  |  |  |
| Op de website van Informa                                                     | tiepunt Leefomgeving vindt u <u>meer informatie over de inhoudelijke eisen aan de</u>                                                                                                    | e 'mededeling' C'.                                     |  |  |  |  |  |
| + Document toevoegen                                                          |                                                                                                    |                                                        |  |  |  |  |  |
|                                                                               |                                                                                                    | Volgende                                               |  |  |  |  |  |

| > | Overige gegevens noodzakelijk voor toetsing aan het omgevingsplan |
|---|-------------------------------------------------------------------|
| > | Overzichtstekening nieuwe toestand                                |
| > | Project-milieueffectrapport                                       |
| > | Rapport archeologische waarde                                     |
| > | Situatietekening bestaande toestand                               |
| > | Situatietekening nieuwe toestand                                  |

Stap 6/7: vul nu uw gegevens in, het mailadres en telefoonnummer zijn geen verplichte velden. Wij verzoeken u om deze gegevens wel in te vullen. Daarmee kan makkelijker gecorrespondeerd worden over de aanvraag. Als u de aanvraag namens een andere persoon indient, dan kunt u nu niet verder. Volg eerst de stappen die vermeld zijn in het blauwe scherm.

Rechtsonder bij het groene vraagteken vind u specifieke informatie over deze pagina.

| Omgevingsloket                                                                                                    |                           | J.H. Onstein Uitloggen |
|----------------------------------------------------------------------------------------------------|---------------------------|------------------------|
| Home Vergunningcheck <b>Aanvragen</b> Regels op de kaa                                                                                                    | rt Maatregelen op maat    | A Mijn Omgevingsloket  |
| dit is een nieuwe aanvraag                                                                                                    |                           |                        |
| 6. Uw gegevens                                                                                                    |                           | Stap 6/7               |
| Doet u deze aanvraag voor iemand anders? Dan kunt u nu niet verde<br>U moet de andere persoon eerst toevoegen. Dat werkt zo:<br>1. U voegt de andere persoon toe als initiatiefnemer.<br>2. De andere persoon ontvangt een uitnodiging per mail.<br>3. Deze persoon logt in en accepteert de uitnodiging.<br>4. Daarna kunt u hier de aanvraag afronden en indienen.<br>Voeg nu de andere persoon toe als initiatiefnemer | τ.                        |                        |
| E-mailadres en telefoonnummer initiatiefnemer                                                                                                    |                           |                        |
| E-mailadres                                                                                                    |                           |                        |
| Telefoonnummer                                                                                                    |                           |                        |
| Gegevens particuliere initiatiefnemer                                                                                                    |                           |                        |
| Voorletters                                                                                                    | J.H.                      |                        |
|                                                                                                    | Vooraf ingevuld antwoord. |                        |

#### Stap 7/7: overzicht van uw verzoek, ga door met de knop 'Volgende'

Rechtsonder bij het groene vraagteken vind u specifieke informatie over deze pagina.

| Omgevingsloket                                                      |                        |                                     |                                       | J.H. Onstein   Uitlogge |
|---------------------------------------------------------------------|------------------------|-------------------------------------|---------------------------------------|-------------------------|
| Home Vergunningcheck                                                | Aanvragen F            | Regels op de kaart                  | Maatregelen op maat                   | A Mijn Omgevingsloke    |
| dit is een nieuwe a                                                 | anvraag                |                                     |                                       |                         |
| 7. Verzoeken indienen - o                                           | pbouw verzo            | eken                                |                                       | Stap 7/                 |
| We hebben 1 verzoek gemaakt van uv<br><u>Ergens anders indienen</u> | w activiteiten. Hier z | iet u waar u dit verzoek            | indient.                              |                         |
| Verzoek:                                                            |                        |                                     | dit is een nieuwe aanvraag            |                         |
| Indienen bij:                                                       |                        |                                     | Gemeente Enschede                     |                         |
| Soort:                                                              |                        | Aanvraag vergunning                 |                                       |                         |
| Bevat:                                                              |                        | Afwijken van regels in het omgeving | splan - Aanvraag vergunning (Gemeente |                         |
| < Vorige stap                                                       |                        |                                     |                                       | Volgende                |
| Omgevingsloket                                                      | Algemeen               |                                     | Blijf op de hoogte                    |                         |
| > Wat is het Omgevingsloket                                         | > Cookies              |                                     | > Storingen en onderhoud              |                         |
| > Contact                                                           | > Privacyverklar       | ring                                | > Mijn Overheid 🖸                     |                         |
| > Helpcentrum                                                       | > Kwetsbaarheid        | d melden                            |                                       |                         |

?

Stap 7/7: bij deze stap maakt u de keuze om een conceptaanvraag of de definitieve aanvraag in te dienen. Rechtsonder bij het groene vraagteken vind u specifieke informatie over deze pagina.

| Omgevingslo                                                                                                    | ket                                                                                                    |                                                                                                    | J.H. Onstein Uitloggen                |   |   |
|----------------------------------------------------------------------------------------------------|----------------------------------------------------------------------------------------------------|----------------------------------------------------------------------------------------------------|---------------------------------------|---|---|
| Home Vergunningch                                                                                                    | eck <b>Aanvragen</b> Regels op de kaart                                                                                                    | Maatregelen op maat                                                                                             | Mijn Omgevingsloket                   |   |   |
| dit is een nieuv                                                                                                    | we aanvraag                                                                                                    |                                                                                                    |                                       |   |   |
| 7. Verzoeken indien                                                                                                    | en - doel van de verzoeken                                                                                                    |                                                                                                    | Stap 7/7                              |   |   |
| Wilt u uw verzoeken definitiel O Conceptverzoek                                                                                                    | <b>f of als conceptverzoek indienen?</b><br>Definitief                                                                                                    |                                                                                                    |                                       |   |   |
| Twijfelt u over de haalbaari<br>indien?? Dien uw verzeek d<br>U kunt dit bespreken<br>Gemeente Ensci<br>U bospreekt welke inf<br>U bospreekt welke inf<br>U voorkomt onnodige<br>Bij elk verzoek ziet u of het<br>Let op: kijk altijd eerst op d | heid van uw plan of project? Of wilt u laten controler<br>an eerst in als conceptverzoek. Dit heeft de volgende<br>met:<br>hede<br>ww verzoek goed heeft ingevuld.<br>formatie u eventueel nog moet aanleveren.<br>e vertraging in de behandeling van het definitieve ver<br>mogelijk is om een conceptverzoek in te dienen.<br>Ie website van de overheidsinstantie die uw verzoek b | ren of u de juiste informatie heeft ingevu<br>voordelen:<br>rzoek.<br>behandelt of er kosten zijn voor het indi | uld, voordat u het verzoek definitief |   |   |
| Verzoek:                                                                                                    | dit is een nieuwe aanvraag                                                                                                    |                                                                                                    |                                       |   |   |
| Indienen bij:                                                                                                    | Gemeente Enschede                                                                                                    |                                                                                                    |                                       |   |   |
| Soort:                                                                                                    | Aanvraag vergunning                                                                                                    |                                                                                                    |                                       |   |   |
| Bevat:                                                                                                    | Afwijken van regels in het omgevingsplan - Aanvraa                                                                                                    | ag vergunning (Gemeente)                                                                                        |                                       | _ |   |
| Conceptverzoek mogelijk:                                                                                                    | Ja                                                                                                    |                                                                                                    |                                       | ( | 0 |
| Vorige                                                                                                    |                                                                                                    |                                                                                                    | Volgende                              |   | 1 |

Leges:

 Voor het in behandeling nemen van een conceptaanvraag of een definitieve aanvraag worden leges in rekening gebracht. De hoogte van de leges is afhankelijk van de soort aanvraag. Via <u>Legesverordening</u> <u>gemeente Enschede</u> kunt u de legesverordening inzien.

Dit is een ander voorbeeld en heeft betrekking op de bouwactiviteit Vul bij zoek uw activiteit: '*Bouwactiviteit*'.

| Q bouwactiviteit                                         | X Zoeken                                                                                                    |
|----------------------------------------------------------|----------------------------------------------------------------------------------------------------|
| Filters                                                  | Er zijn 4 activiteiten gevonden voor 'bouwactiviteit'                                                                                                    |
| Bestuurslaag                                             | Bouwactiviteit (technisch) - Informatie<br>Rijk                                                                                                    |
| Gemeente (1)<br>Rijk (3)                                 | Bouwactiviteit (technisch) - Aanvraag vergunning<br>Rijk                                                                                                    |
| Toestemming                                              | Bouwactiviteit (technisch) - Melding<br>Rijk                                                                                                    |
| Aanvraag vergunning (2)<br>Informatie (1)<br>Melding (1) | Bouwactiviteit (omgevingsplan) - Aanvraag vergunning<br>Gemeente<br>Bevat: Bouwwerk veranderen; Bouwwerk voor agrarische bedrijfsvoering bouwen, in stand houden of<br>gebruiken; Dakkapel bouwen, in stand houden of gebruiken |

Hierbij heb je vier keuzes:

- 1. Bouwactiviteit (technisch) informatie: hier geef je door de start of de einddatum.
- 2. Bouwactiviteit (technisch) aanvraag vergunning: Dit is een vergunningsaanvraag voor gevolgklasse 2 en 3, waarin alleen de Bouwbesluit/Bbl staan.
- Bouwactiviteit (technisch) melding: Dit is de bouwmelding waarin je aangeeft dat het gevolgklasse 1 is, welke kwaliteitsborger en welk instrument wordt toegepast. De risicoanalyse en het borgingsplan moeten hierbij worden toegepast.
- Bouwactiviteit (omgevingsplan) aanvraag vergunning: Deze moet zowel bij gevolgklasse 1 als bij 2 en 3 aangevraagd worden. Hierbij wordt het plan getoetst aan het bestemmingsplan en aan de welstandsnota.

Informatieplichten en meldingen kunnen tegelijk worden ingediend/aangevraagd.

# Bouwactiviteit (technisch) melding, bouwmelding

(deze moet minimaal 4 weken voor start bouw ingediend worden).

1. Bouwactiviteit (technisch) informatie, start werkzaamheden:

Bij een informatieplicht Start werkzaamheden geef je de datum door wanneer je begint met bouwen (graven is ook al bouwen). Doe dit minimaal 2 werkdagen voor startbouw

| Bouwactiviteit (technisch) - Informatie (Rijk)                                                                                                    |                                                                                                    |
|----------------------------------------------------------------------------------------------------|----------------------------------------------------------------------------------------------------|
| ✓ Informatie bouwactiviteit                                                                                                    |                                                                                                    |
| Waar wilt u informatie over geven?                                                                                                    | <ul> <li>Start bouwwerkzaamheden (datum) ①</li> <li>Beëindiging bouwwerkzaamheden (datum) ①</li> <li>Strijdigheid Besluit bouwwerken leefomgeving (door kwaliteitsborger)</li> </ul> |
|                                                                                                    | Bent u geen kwaliteitsborger voor het bouwen? Kies dan niet voor deze optie.                                                                                                    |
| Heeft u eerder een melding gedaan of een vergunning aangevraagd voor<br>dit project?                                                                                                    | O Ja O Nee                                                                                                    |
| Wat is het verzoeknummer van de melding of vergunning die u eerder<br>heeft ingediend?                                                                                                    |                                                                                                    |
| U kunt het verzoeknummer van de melding of vergunning die u<br>eerder heeft ingediend opzoeken. Ga daarvoor naar Overzicht<br>Projecten in Mijn Omgevingsloket. Open het project waar de<br>melding of vergunning onder valt en ga naar het tabblad<br>Verzonden. Daar staan alle verzonden verzoeken binnen het<br>project. Open het betreffende verzoek. Daar vindt u het<br>verzoeknummer. |                                                                                                    |
|                                                                                                    | Volgende                                                                                                    |
| > Informatie begin werkzaamheden                                                                                                    |                                                                                                    |
| < Vorige stap                                                                                                    | Volgende stap >                                                                                                    |

## Bouwactiviteit (technisch) melding, gereedmelding

Deze dient u in als de werkzaamheden bouwtechnisch klaar zijn. De gemeente heeft 14 dagen om deze melding te beoordelen. Is deze melding niet compleet, dan mag het bouwwerk niet in gebruik worden genomen. Bij een woning mag je er dan niet in wonen.

Bij deze melding zal er een heel dossier aangeleverd moeten worden.

| Bouwactiviteit (te | echnisch) - | Melding | (Rijk) |
|--------------------|-------------|---------|--------|
|--------------------|-------------|---------|--------|

| ✓ Melding bouwactiviteit                                                                                                    |                                                                                                    |
|----------------------------------------------------------------------------------------------------|----------------------------------------------------------------------------------------------------|
| Wat wilt u melden?                                                                                                    | <ul> <li>Bouwmelding (risicobeoordeling en borgingsplan) ()</li> <li>Gereedmelding (dossier bevoegd gezag) ()</li> </ul> |
| Heeft u ook een vergunning aangevraagd voor de bouwactiviteit<br>(omgevingsplan) voor dit project?                                                                                                    | O Ja O Nee                                                                                                    |
| Wat is het verzoeknummer van de vergunningaanvraag van de<br>bouwactiviteit (omgevingsplan) die u eerder heeft ingediend?                                                                                                    |                                                                                                    |
| U kunt het verzoeknummer van de vergunningaanvraag die u<br>eerder heeft ingediend opzoeken. Ga daarvoor naar Overzicht<br>Projecten in Mijn Omgevingsloket. Open het project waar de<br>melding onder valt en ga naar het tabblad Verzonden. Daar staan<br>alle verzonden verzoeken binnen het project. Open het betreffende<br>verzoek. Daar vindt u het verzoeknummer van deze<br>vergunningaanvraag. |                                                                                                    |
| < Vorige stap                                                                                                    | Volgende stap >                                                                                                    |

 Bouwactiviteit (technisch) aanvraag vergunning: Dit is een vergunningsaanvraag voor gevolgklasse 2 en 3, waarin alleen de Bouwbesluit/Bbl staan. Dit is de aanvraag omgevingsvergunning bouw (technisch) waarin allen de bouwtechnische informatie ingediend moet worden.  Bouwactiviteit (technisch) melding: Dit is de bouwmelding waarin je aangeeft dat het gevolgklasse 1 is, welke kwaliteitsborger en welk instrument wordt toegepast. De risicoanalyse en het borgingsplan moeten hierbij worden toegepast.

Bouwactiviteit (technisch) - Melding (Rijk)

| ✓ Melding bouwactiviteit                                                                                                    |                                                                                                    |
|----------------------------------------------------------------------------------------------------|----------------------------------------------------------------------------------------------------|
| Wat wilt u melden?                                                                                                    | <ul> <li>Bouwmelding (risicobeoordeling en borgingsplan) (i)</li> <li>Gereedmelding (dossier bevoegd gezag) (i)</li> </ul> |
| Heeft u ook een vergunning aangevraagd voor de bouwactiviteit<br>(omgevingsplan) voor dit project?                                                                                                    | 🔾 Ja 🚫 Nee                                                                                                    |
| Wat is het verzoeknummer van de vergunningaanvraag van de<br>bouwactiviteit (omgevingsplan) die u eerder heeft ingediend?                                                                                                    |                                                                                                    |
| U kunt het verzoeknummer van de vergunningaanvraag die u<br>eerder heeft ingediend opzoeken. Ga daarvoor naar Overzicht<br>Projecten in Mijn Omgevingsloket. Open het project waar de<br>melding onder valt en ga naar het tabblad Verzonden. Daar staan<br>alle verzonden verzoeken binnen het project. Open het betreffende<br>verzoek. Daar vindt u het verzoeknummer van deze<br>vergunningaanvraag. |                                                                                                    |
|                                                                                                    | Volgende                                                                                                    |
| > Beschrijving bouwactiviteit                                                                                                    |                                                                                                    |
| > Gegevens kwaliteitsborger                                                                                                    |                                                                                                    |
| > Bouw- en sloopveiligheid                                                                                                    |                                                                                                    |

< Vorige stap

Volgende stap >

Voeg de benodigde documenten in.

Bij een bouwmelding moet het borgingsplan en de risicoanalyse toegevoegd worden. Dit kan één document zijn, maar ook meerdere documenten zijn.

| 5. Documenten                                                                                                    | Stap 5/         |
|----------------------------------------------------------------------------------------------------|-----------------|
| Uw aanvraag of melding is openbaar, net als eventuele documenten. Zorg er dus voor dat er geen vertrouwelijke informatie in staat. Dat is info<br>bekend mag worden. Denk bijvoorbeeld aan uw BSN, medische gegevens of financiële informatie die gevoelig is voor uw bedrijf. | rmatie die niet |
| In sommige gevallen kunt u vragen of uw documenten vertrouwelijk kunnen worden behandeld. Dat kunt u doen door 'Vertrouwelijk' aan te vir<br>documenten toevoegt.                                                                                                    | nken als u      |
| Documenten mogen niet groter zijn dan 250MB per stuk. Let erop dat documenten een bepaald bestandsformaat moeten hebben.                                                                                                    |                 |
| Overzicht bestandsformaten                                                                                                    |                 |
| 3ouwactiviteit (technisch) - Melding (Rijk)                                                                                                    |                 |
| ✓ Risicobeoordeling bouwplan                                                                                                    |                 |
| Voeg als bijlage toe: de risicobeoordeling van het bouwplan.                                                                                                    |                 |
| In de risicobeoordeling staat beschreven welke risico's er voor dit specifieke bouwwerk aanwezig zijn.                                                                                                    |                 |
| + Document toevoegen                                                                                                    |                 |
|                                                                                                    | Volgende        |
| > Borgingsplan                                                                                                    |                 |
| > Risicomatrix bouw- en sloopveiligheid Informatieplicht: Veiligheid en gezondheid in de omgeving van de bouw- of sloopwerkzaamheder                                                                                                    | n               |
| > Informatieplicht: Stikstofemissie                                                                                                    |                 |
| Vorige stan                                                                                                    | olgende stan    |

# Bouwactiviteit (technisch) informatie, beëindigen bouwwerkzaamheden.

Bouwactiviteit (technisch) - Informatie (Rijk)

| V Informatie bouwactiviteit                                                                                                    |                                                                                                    |
|----------------------------------------------------------------------------------------------------|----------------------------------------------------------------------------------------------------|
| Waar wilt u informatie over geven?                                                                                                    | <ul> <li>Start bouwwerkzaamheden (datum) ()</li> <li>Beeindiging bouwwerkzaamheden (datum) ()</li> <li>Strijdigheid Besluit bouwwerken leefomgeving (door kwaliteitsborger)</li> <li>Bent u geen kwaliteitsborger voor het bouwen? Kies dan niet</li> </ul> |
| Heeft u eerder een melding gedaan of een vergunning aangevraagd voor<br>dit project?                                                                                                    | Ja Nee                                                                                                    |
| Wat is het verzoeknummer van de melding of vergunning die u eerder<br>heeft ingediend?                                                                                                    |                                                                                                    |
| U kunt het verzoeknummer van de melding of vergunning die u<br>eerder heeft ingediend opzoeken. Ga daarvoor naar Overzicht<br>Projecten in Mijn Omgevingsloket. Open het project waar de<br>melding of vergunning onder valt en ga naar het tabblad<br>Verzonden. Daar staan alle verzonden verzoeken binnen het<br>project. Open het betreffende verzoek. Daar vindt u het<br>verzoeknummer. |                                                                                                    |
|                                                                                                    | Volgende                                                                                                    |
| Beëindiging bouwwerkzaamheden                                                                                                    |                                                                                                    |

< Vorige stap

De informatieplicht beëindigen bouwwerkzaamheden moet uiterlijk op de eerste werkdag nadat de werkzaamheden klaar zijn worden ingediend.

 Bouwactiviteit (omgevingsplan) aanvraag vergunning: Deze moet zowel bij gevolgklasse 1 als bij 2 en 3 aangevraagd worden. Hierbij wordt het plan getoetst aan het bestemmingsplan en aan de welstandsnota.

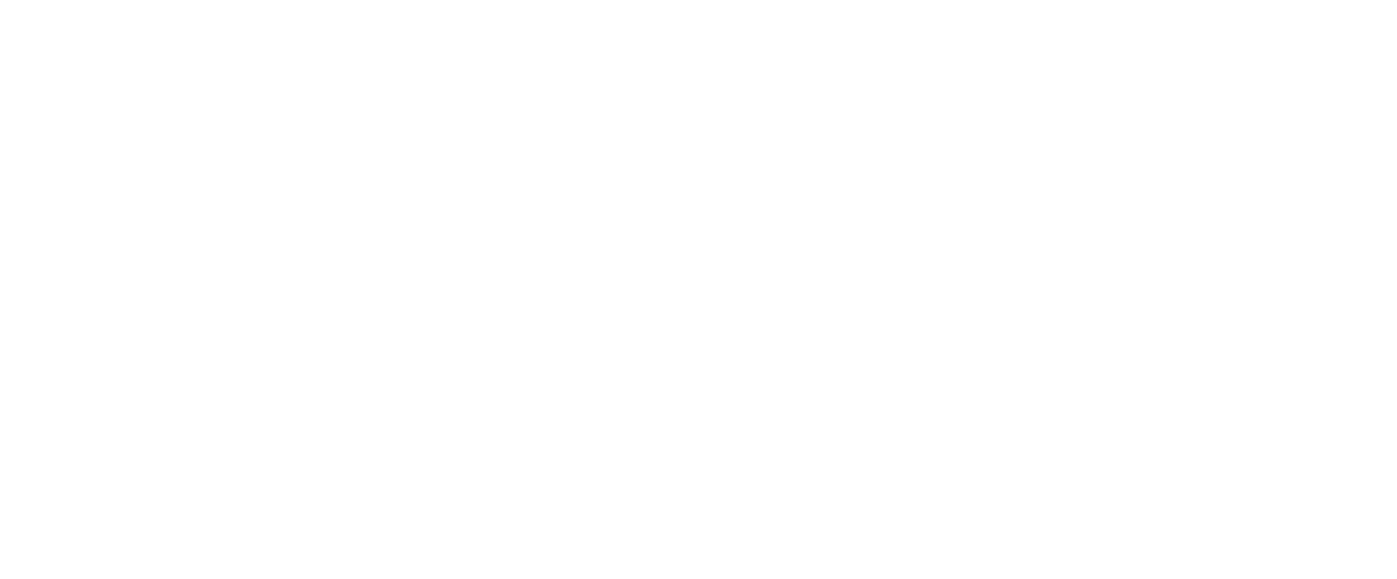